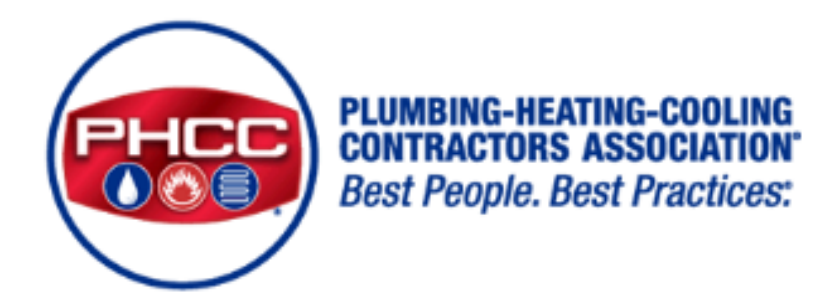

# versapay<sup>®</sup>

## FAQ's - 2025 DUES PAYMENTS - VERSAPAY PORTAL

- 1. Pay your invoice
- 2. Make a partial payment on an invoice
- 3. Add my Payment method (Bank Account or Credit Card)
- 4. View my invoices
- 5. Access my historic invoices

## Pay your Invoice

- 1. On the Invoices listing page, find and select the invoice or invoices you would like to pay.
- 2. Click **Pay** to pay the selected invoice(s) selected or click **Pay All** if you would like to like to pay all open invoices.

| $\mathbf{\lambda}$ |                 |             |   |            |         |                 | Pay Statement           | Pay All     | Export 🗸       |
|--------------------|-----------------|-------------|---|------------|---------|-----------------|-------------------------|-------------|----------------|
| Pay                | Mark for Paymen | t View PDF  |   |            |         |                 | 9 invoices, \$19,398.98 | wing / \$19 | ,423.08 Total. |
|                    | \$ INVOICE #    | REFERENCE # | ÷ | AMOUNT     | STATUS  | \$ INVOICE DATE | DUE DATE                | ¢           | BALANCE        |
|                    | 398             |             |   | \$86.75    | OVERDUE | 11-01-2022      | 12-01-2022              |             | \$62.65        |
|                    | 1289864         |             |   | \$6,300.00 | OVERDUE | 12-01-2023      | 12-01-2023              |             | \$6,300.00     |
|                    | 1289890         | 4906        |   | \$4,500.00 | OVERDUE | 11-01-2023      | 12-01-2023              |             | \$4,500.00     |
|                    | 1289891         | RX7802      |   | \$1,000.00 | OVERDUE | 12-01-2023      | 12-31-2023              |             | \$1,000.00     |
|                    | 1289892         | RX4325      |   | \$425.00   | OVERDUE | 01-01-2024      | 01-31-2024              |             | \$425.00       |

3. On the Ready To Pay page, select how you want to pay and click **Continue**. (You can also add a new payment method if desired.)

| (1004 | 4) Master RB                       | C (1234)   | /isa Ad    | dd Account | Add Card   | ← Add a  | payment r | nethod on-the-fly |            |
|-------|------------------------------------|------------|------------|------------|------------|----------|-----------|-------------------|------------|
| Read  | y To Pay Pay n                     | ow 🗸       |            |            |            |          |           | Total Payment:    | \$2,902.00 |
|       | INVOICE #                          | \$ AMOUNT  | \$ OWING   | PAYMENT    |            | BALANCE  | NOTE      |                   |            |
|       | Pawsome Pets<br>(172570760)<br>353 | \$1,534.00 | \$1,534.00 |            | \$1,534.00 | \$0.00   |           |                   |            |
|       | Pawsome Pets<br>(172570760)<br>358 | \$725.00   | \$725.00   |            | \$725.00   | \$0.00   |           |                   |            |
|       | Pawsome Pets<br>(172570760)<br>352 | \$643.00   | \$643.00   |            | \$643.00   | \$0.00   |           |                   |            |
|       |                                    |            | Total      |            | \$2,902.0  | 0 \$0.00 |           |                   |            |
| Clea  | ar List                            |            |            |            |            |          |           |                   | Continue   |

4. Review the payment details on the Summary of Payment page, then click **Complete Payment**.

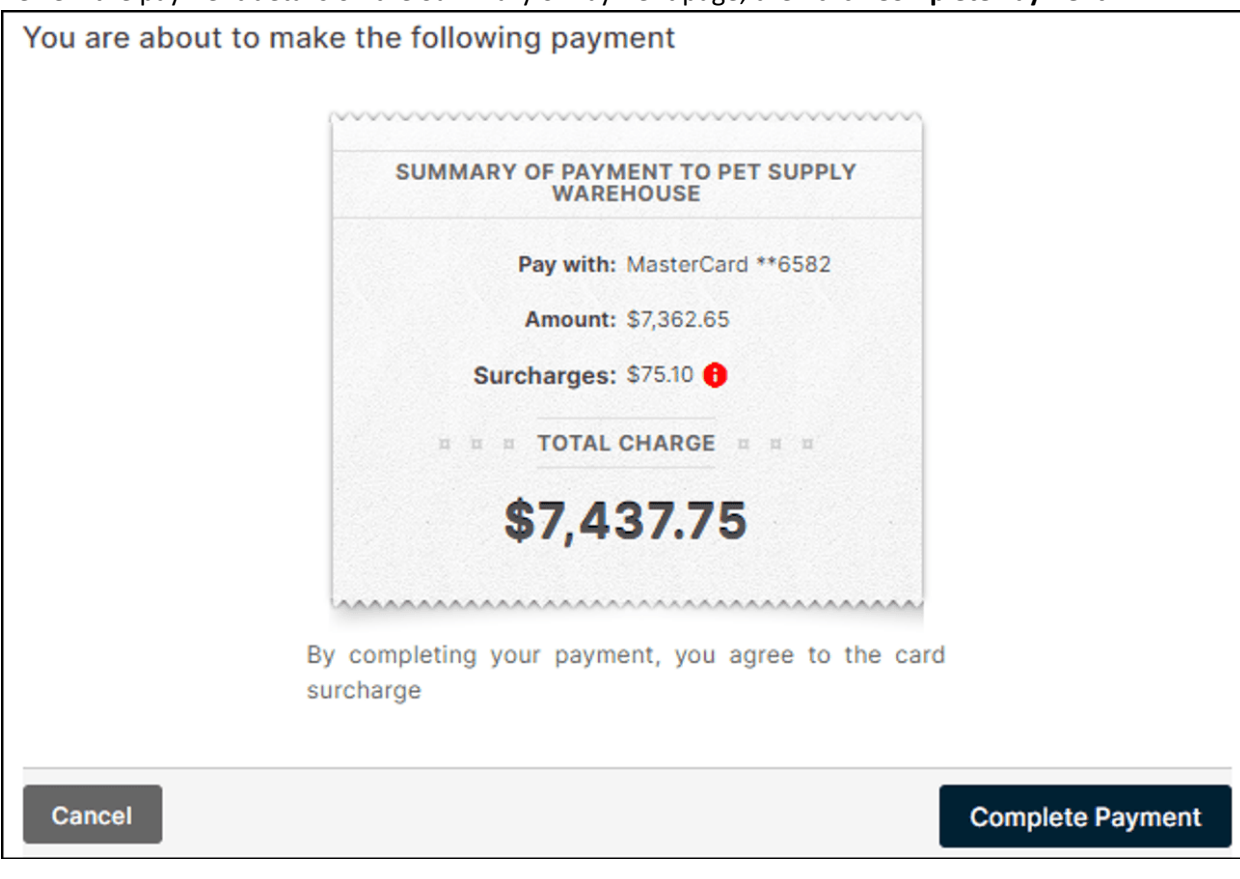

### Make a partial payment on an invoice

Partial payment on full invoice amount

- 1. On the Ready To Pay page, in the 'Payment' field, enter the amount you would like to pay.
- 2. Select a reason from the dropdown in the 'NOTE' column (a reason is required before you can proceed with payment). You can enter additional text in the fill-in field below the selected reason.

| (100.<br>Read | 4) Master    | RBC<br>y now | VISA<br>oter<br>(1234) Vi: | sa Ado     | Account | Add Card |        |       | Total F              | Payment: | \$600.00 |
|---------------|--------------|--------------|----------------------------|------------|---------|----------|--------|-------|----------------------|----------|----------|
|               | ,, <u>.</u>  |              |                            |            |         |          |        |       |                      | .,       | +        |
|               | \$ INVOICE # | \$           | AMOUNT                     | \$ OWING   | PAYMENT |          | BAL    | ANCE  | NOTE                 |          |          |
|               | Dawsome Dets | _            |                            |            |         |          |        |       | Dartial Daymont      |          |          |
| $\checkmark$  | (172570760)  | 5            | \$1,200.00                 | \$1,200.00 |         | 60       | 0 \$6  | 00.00 | Faitial Payment      |          |          |
|               | 357          |              |                            |            |         |          |        |       | Fuil shipment not de |          |          |
|               |              |              |                            | Total      |         | \$600.   | 00 \$6 | 00.00 |                      |          |          |
| Clea          | ar List      |              |                            |            |         |          |        |       |                      | Co       | ontinue  |

3. Click Continue then Complete Payment.

#### Partial payment by line item

1. On the Ready To Pay page, click View Line Items to show the line items on the invoice:

| Read | dy To Pay Pay now | ~         |          |          |         |      | Total Payment: | \$902.41 |
|------|-------------------|-----------|----------|----------|---------|------|----------------|----------|
|      | \$ INVOICE #      | \$ AMOUNT | \$ OWING | PAYMENT  | BALANCE | NOTE |                |          |
| ~    | B025              | \$902.41  | \$902.41 | \$902.41 | \$0.00  |      |                |          |
|      | View Line Items 🗸 | ←         |          |          |         |      |                |          |
| СІ   | ear List          |           |          |          |         |      | Co             | ontinue  |

2. Find the line item you want to partially pay and enter an amount in the 'Payment' column. As the amount is adjusted, the balance remaining is also updated to reflect the

#### new open total of the invoice.

| lead     | y To Pay Pay n       | ow 🗸      |          |          |         |                  | Total Payment: | \$840.17 |
|----------|----------------------|-----------|----------|----------|---------|------------------|----------------|----------|
|          | \$ INVOICE #         | \$ AMOUNT | \$ OWING | PAYMENT  | BALANCE | NOTE             |                |          |
| <b>~</b> | B025                 | \$902.41  | \$902.41 | \$840.17 | \$62.24 |                  |                |          |
|          |                      |           |          |          |         |                  |                | -        |
|          | 1 - Door 24" x 58"   | \$162.24  | \$162.24 | 100      | \$62.24 | discounted price |                |          |
|          | 10 - Headrail-Alum-6 | . \$19.76 | \$19.76  | \$19.76  | \$0.00  |                  |                |          |
|          | 11 - Headrail-Alum-9 | \$32.24   | \$32.24  | \$32.24  | \$0.00  |                  |                |          |

3. Enter some text in the 'NOTE' column that explains the reason for the partial payment.

## Add my payment method (Bank Account or Credit Card)

You are prompted to add a payment method when you pay your first invoice through the Customer Portal or it can be added by accessing 'Payment Methods' in the menu (regardless of which path you choose the steps are the same).

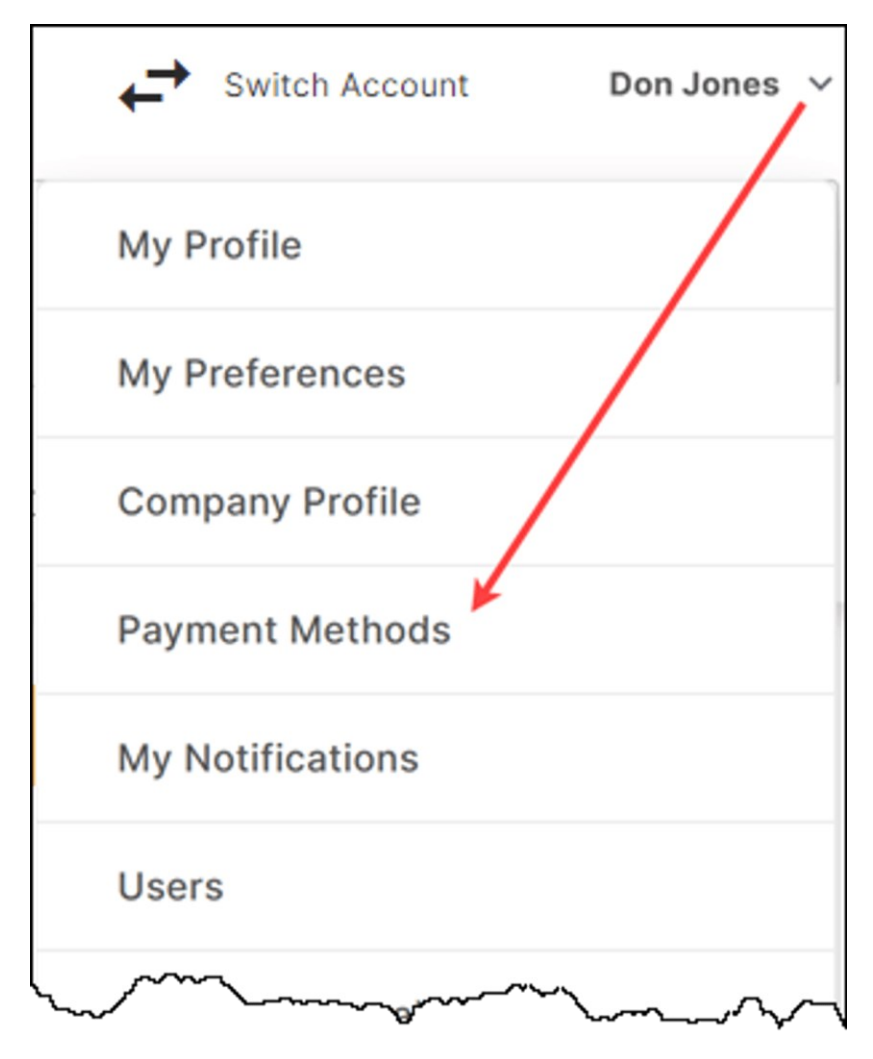

#### Add a Bank Account

Based on the currency of your invoices you will be prompted to add a bank account in your invoicing currency.

When adding a USD bank account, you will be required to provide content for the following fields:

- Routing Number
- Account Number
- Bank Account Type
- Check Type
- Account Holder Name

| <ul> <li>* Routing number:</li> <li>* Account number:</li> <li>* Bank Account<br/>Type:</li> <li>* Check Type:</li> <li>* Account holder:</li> <li>Account Nickname:</li> </ul>                                                               |             |
|----------------------------------------------------------------------------------------------------|-------------|
| <ul> <li>* Account number:</li> <li>* Bank Account<br/>Type:</li> <li>* Check Type:</li> <li>* Account holder:</li> <li>Account Nickname:</li> </ul>                                                                                          |             |
| * Bank Account   Type:     * Check Type:     * Account holder:     Account Nickname:                                                                                                    |             |
| * Check Type:     * Account holder: Account Nickname:                                                                                                    | <u> </u>    |
| Account holder: Account Nickname:                                                                                                    |             |
| Account Nickname:                                                                                                    |             |
|                                                                                                    |             |
| Bank Address Line 1: 123 Your Street                                                                                                    |             |
| Bank Address Line 2: Apt. 2206                                                                                                    |             |
| City:                                                                                                    |             |
| State/Province: Select a State/Province V                                                                                                    |             |
| * Country: USA 🗸                                                                                                    |             |
| Zip/Postal:                                                                                                    |             |
| I agree to the <u>Payment Terms and Conditions</u> allowing Versapay and its financial service providers on be<br>of MultiCurrency USD Transaction Mode to debit this account to pay invoices according to my instruction<br>Add Bank Account | half<br>ns. |

When adding a CAD bank account, you will be required to provide the following fields:

- Select your bank (if your bank is not included on the provided list, click **Don't see your bank?** and add your three-digit institution number)
- Transit Number
- Account Number
- Account Holder Name

#### Add a Credit Card

When adding your credit card in the Customer Portal you will be required to provide the following fields:

- Card Number
- CCV
- Expiry Date
- Name on Card
- Zip/Postal Code

**Note**: The Name on Card and Zip/Postal Code must match the billing information for the card number entered. If this information does not match, the card may be declined upon entry. If this occurs, please review the billing name and zip/postal details and re-enter.

| Add a card                                                                                                    |                                                                                                    |  |  |  |  |  |  |  |  |  |
|----------------------------------------------------------------------------------------------------|----------------------------------------------------------------------------------------------------|--|--|--|--|--|--|--|--|--|
| Your card information will<br>* Card Number:<br>* CVV:<br>* Expires:<br>* Cardholder<br>Name:<br>Card Nickname:<br>* Zip/Postal: | be securely stored in Versapay's vault to simplify making future payments.                                                                                                    |  |  |  |  |  |  |  |  |  |
| <ul> <li>VISA AND</li> <li>* Use this card for</li> </ul>                                                                        | VISA       Image: Second and the second and the second a |  |  |  |  |  |  |  |  |  |
| This account should                                                                                                    | This account should be automatically debited: 5 days before Due Date V                                                                                                    |  |  |  |  |  |  |  |  |  |
| AutoPay should appl                                                                                                    | To pay invoices for Stratton Tech (C000648) and its affiliates ( <i>There are no affiliates</i> $yet$ )<br>AutoPay should apply available credits:                                                                                                    |  |  |  |  |  |  |  |  |  |
| Only pay invoices wi                                                                                                    | Only pay invoices with:                                                                                                    |  |  |  |  |  |  |  |  |  |
| Maximum of \$                                                                                                    |                                                                                                    |  |  |  |  |  |  |  |  |  |
| By choosing "Yes" abo<br>to automatically debit                                                                                  | ve, I instruct Versapay and its financial service providers on behalf of Versatile Property Management this card to pay invoices that satisfy the criteria I have specified according to the timing indicated.                                                                                                    |  |  |  |  |  |  |  |  |  |

Card types accepted will vary based on the supplier to whom you are making card payment. The card types accepted are indicated in the card entry field.

Sign up for AutoPay when adding payment method

When adding a funding source in Versapay, you always have the option to opt in for AutoPay if AutoPay is offered by your supplier. Selecting to opt in will automate your invoice payment process. Invoices will be auto paid from the funding source based on the timing assigned when activating your AutoPay agreement.

**Note**: Once AutoPay is activated it will pay all invoices that meet the criteria including historic overdue invoices.

| AutoPay is OFF                                                                                                    |
|----------------------------------------------------------------------------------------------------|
| Automatically Debit       TD Canada Trust (5455)       On Due Date         AutoPay should apply available credits:       Yes       No                                                                                                    |
| You have outstanding invoices that may qualify for this AutoPay.         Do you want AutoPay to pay these, or will you pay them manually?         Let AutoPay pay these according to the specified criteria.         I will pay these myself. AutoPay should pay my new invoices only. |
| I instruct Versapay and its financial service providers on behalf of Pet Supply Warehouse to automatically debit this account to pay invoices that satisfy the criteria specified according to the timing I have indicated.                                                            |

### View my invoices

- 1. On the Invoices page, find the invoice you would like to view. (The Invoices page is the default landing page.)
- 2. Click on the invoice number to see the full online version of the invoice:

| Ó                               |                         |             |                  |           |                                        |             | •                   | Switch Account                          | 🕣 ~                                     |
|---------------------------------|-------------------------|-------------|------------------|-----------|----------------------------------------|-------------|---------------------|-----------------------------------------|-----------------------------------------|
| Hurst Foo<br>(last login 12 min | d Services<br>utes ago) |             |                  |           |                                        |             | Balance             | Due: <u>C\$3,750</u><br>Last Payment: C | .00 U\$361.00<br>\$253.75 on 01-16-2024 |
| Invoices                        | Payments                | Acti        | vities Do        | cuments   |                                        |             | Send a Comment      | Make A Prepayment                       | Sign Up for AutoPa                      |
| Southwestern                    | USA (USSW) (and 2       | more) 🗸     | All Currencies 🗸 |           |                                        |             |                     |                                         |                                         |
| Invoice # or P                  | 0 # Q                   | Select a St | atement 🗸        |           |                                        |             |                     |                                         |                                         |
| Open Items                      | What should             | l pay? So   | heduled Payment  | s On Payr | ment Plan                              | Invoices    | I Can Approve       | More Options                            |                                         |
| All Invo                        | ice Date Due I          | Date        |                  |           |                                        |             |                     |                                         |                                         |
| Approval State:                 |                         |             |                  |           |                                        |             |                     |                                         |                                         |
| All Pend                        | ling Approval           | Approved    | Partially Approv | ed More I | nfo Needed                             |             |                     |                                         |                                         |
|                                 |                         |             |                  |           |                                        |             | Pays                | Statement Pay                           | All Export 🗸                            |
| Pay                             | ark for Payment         | View PDF    | Click the inv    | oice      | 17 invoices,                           | C\$3,750.00 | Owing / C\$3,750.00 | Total. U\$361.00 Owi                    | ng / U\$361.00 Total.                   |
| DIVIS                           | SION + INVOICE          | # ‡ PO #    | number           | Jon JS    | APPROV                                 | AL STATUS   | * INVOICE DAT       | E ‡ DUE DATE                            | + BALANCE                               |
| Neva                            | ada 23 🖛                |             | C\$250.00        | OVERDUE   | N/A                                    |             | 08-01-2022          | 08-06-2022                              | C\$250.00                               |
| Neva                            | ada 27 🗾                |             | C\$250.00        | OVERDUE   | N/A                                    |             | 09-01-2022          | 09-06-2022                              | C\$250.00                               |
| hanne                           |                         | ~~~         |                  | ~~~~~     | ~~~~~~~~~~~~~~~~~~~~~~~~~~~~~~~~~~~~~~ | ~~~         |                     |                                         |                                         |

The invoice displays on the Invoice detail page:

| Hurst Food Servi<br>(last login less than a minute a<br>Invoices Pays<br>Hurst Food Servic<br>#23<br>AMOUNT: IN<br>C\$250.00 08 | ces<br>ments A<br>res (C000187)<br>VOICE DATE:<br>8/01/2022 | Activities<br>DIVISION<br>USNE<br>DUE DATE:<br>08/06/2022 | Documents<br>BALANCE:<br>EV C\$250<br>STATUS:<br>Overdue | ).00 | Balance Due: C\$7<br>Prepayments: U<br>Send a Comme | Reference for the second second secon | 0.43 G£95.00<br>.000.00) / (U\$9.980.00)<br>(\$253.75 on 01-16-2024<br>Sign Up for Auto<br>View PDF<br>< □ □ > |
|----------------------------------------------------------------------------------------------------|-------------------------------------------------------------|-----------------------------------------------------------|----------------------------------------------------------|------|-----------------------------------------------------|----------------------------------------------------------------------------------------------------|----------------------------------------------------------------------------------------------------|
| hvoices Pays<br>Hurst Food Servic<br>#23<br>AMOUNT: IN<br>C\$250.00 08<br>Ojai Produ<br>69 Monarc<br>Go Mina 1010               | ments A ees (C000187) VOICE DATE: 8/01/2022                 | Activities<br>DIVISION<br>USNE<br>DUE DATE:<br>08/06/2022 | Documents<br>BALANCE:<br>EV C\$250<br>STATUS:<br>Overdue | ).00 | Send a Comme                                        | nt Make A Prepayment Pay Now INVOICE Invoice # 23                                                                                                    | t Sign Up for Auto                                                                                             |
| Hurst Food Servic<br>#23<br>AMOUNT: IN<br>C\$250.00 08<br>C\$250.00 08<br>Ojai Produ<br>69 Monarc<br>Toronto, C<br>M1A 1M1 0    | voice date:<br>8/01/2022                                    | DIVISION<br>USNE<br>DUE DATE:<br>08/06/2022               | BALANCE:<br>EV C\$250<br>STATUS:<br>Overdue              | ).00 |                                                     | Pay Now                                                                                                    | View PDF<br>< i≡ >                                                                                             |
| #23<br>AMOUNT: IN<br>C\$250.00 08<br>Ojai Produ<br>69 Monarco<br>Toronto<br>Contro                                              | VOICE DATE:<br>8/01/2022                                    | USNE<br>DUE DATE:<br>08/06/2022                           | EV C\$250<br>STATUS:<br>Overdue                          | 0.00 |                                                     | INVOICE<br>Invoice # 23                                                                                                    | < ≡ >                                                                                                    |
| AMOUNT: IN<br>C\$250.00 01                                                                                                    | VOICE DATE:<br>8/01/2022                                    | DUE DATE:<br>08/06/2022                                   | status:<br>Overdue                                       |      |                                                     | INVOICE                                                                                                    |                                                                                                    |
| Ojai Produ<br>69 Monarc<br>Toronto<br>M1A 1M1 O                                                                                 | uce Distributors                                            |                                                           |                                                          |      |                                                     | INVOICE                                                                                                    |                                                                                                    |
|                                                                                                    | ch Avenue<br>DN<br>CA                                       |                                                           |                                                          |      |                                                     | Invoice Date 2022-08-1<br>Due Date 2022-08-1                                                                                                    | 01                                                                                                    |
| BILL TO:<br>Hurst Foo                                                                                                    | d Services                                                  |                                                           |                                                          |      |                                                     |                                                                                                    |                                                                                                    |
| ITEM                                                                                                    | DESCRIPTION                                                 |                                                           | QUANTITY                                                 | UNIT | IT PRICE                                            | AMOUNT                                                                                                    |                                                                                                    |
| 1                                                                                                    |                                                             |                                                           |                                                          | 1.0  | C\$250.00                                           |                                                                                                    | C\$250.00                                                                                                    |
|                                                                                                    |                                                             |                                                           |                                                          |      |                                                     | Subtotal:                                                                                                    | C\$250.00                                                                                                    |
|                                                                                                    |                                                             |                                                           |                                                          |      |                                                     | Total:                                                                                                    | C\$250.00                                                                                                    |

Note: For a printer-friendly version, click the View PDF button located in the upper right corner of the page. You can then print the invoice and/or save it to your network or on your computer.

#### Access my historic invoices

- 1. On the Invoice listing page, select the **More Options** filter.
- 2. In the **Status** filter set, select 'Closed' to view all paid, i.e., closed, invoices.

| Open Iten | ns What sh     | nould I pay? | Incentives | Sched        | uled Payments                        | On Payment Pla | in More | e Options 📒     |            |                        |
|-----------|----------------|--------------|------------|--------------|--------------------------------------|----------------|---------|-----------------|------------|------------------------|
| Status:   | 2              |              | 3          |              | Payment Date                         |                |         |                 |            |                        |
| All Op    | oen Closed     | All          | Invoices   | Credits      | Last 7 days                          | Last 31 days   | Other   |                 |            |                        |
| Dates:    |                |              |            |              |                                      |                |         |                 |            |                        |
| All Inv   | voice Date     | Due Date     |            |              |                                      |                |         |                 |            |                        |
|           |                |              |            |              |                                      |                |         | Pay Statement   | Pay        | All Export 🗸           |
| Рау       | Mark for Payme | nt View Pl   | DF         |              |                                      |                |         | 46 invoices, \$ | 0.00 Owing | g / \$34,260.25 Total. |
|           | \$ INVOICE #   | * REFERENC   | E # CUSTO  | MER # 💠 (    | CUSTOMER                             | \$ AMOUNT      | STATUS  | + DUE DATE      | + AGE      | <b>‡ PAYMENT DATE</b>  |
|           | A00014         |              | 168337     | 7080 Pr      | emium Pet Foods                      | \$7,518.00     | PAID    | 04-13-2021      | 49         | 06-01-2021             |
|           | A00015         |              | 168337     | 7331 Pr<br>M | emium Pet Foods -<br>ississauga East | \$397.27       | PAID    | 04-13-2021      | 49         | 06-01-2021             |
|           | A00016         |              | 168337     | 7342 Pr<br>M | emium Pet Foods -<br>ississauga West | \$396.10       | PAID    | 04-13-2021      | 49         | 06-01-2021             |

For a full list of FAQ's and to ask Versapay support your own questions, please visit: <u>Support FAQ | Versapay</u> or contact Jordan Fleger, fleger@naphcc.org